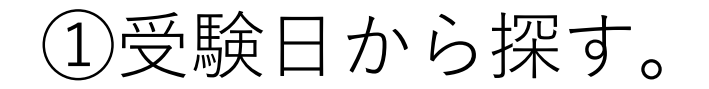

### 第2回TOEIC IPテスト〈オンライン〉申込み 2021

個人情報ポリシー

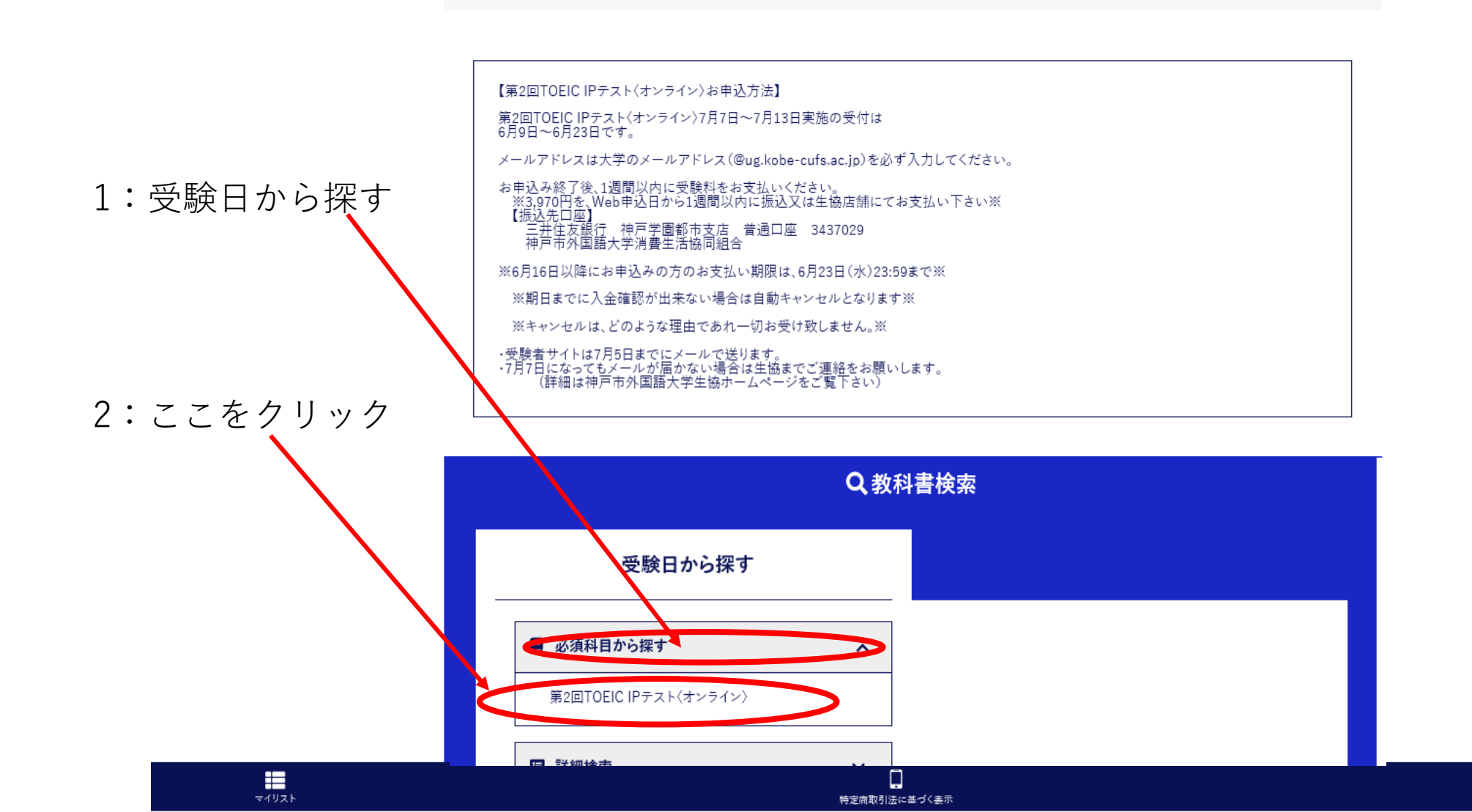

②:□にチェックを入れる。

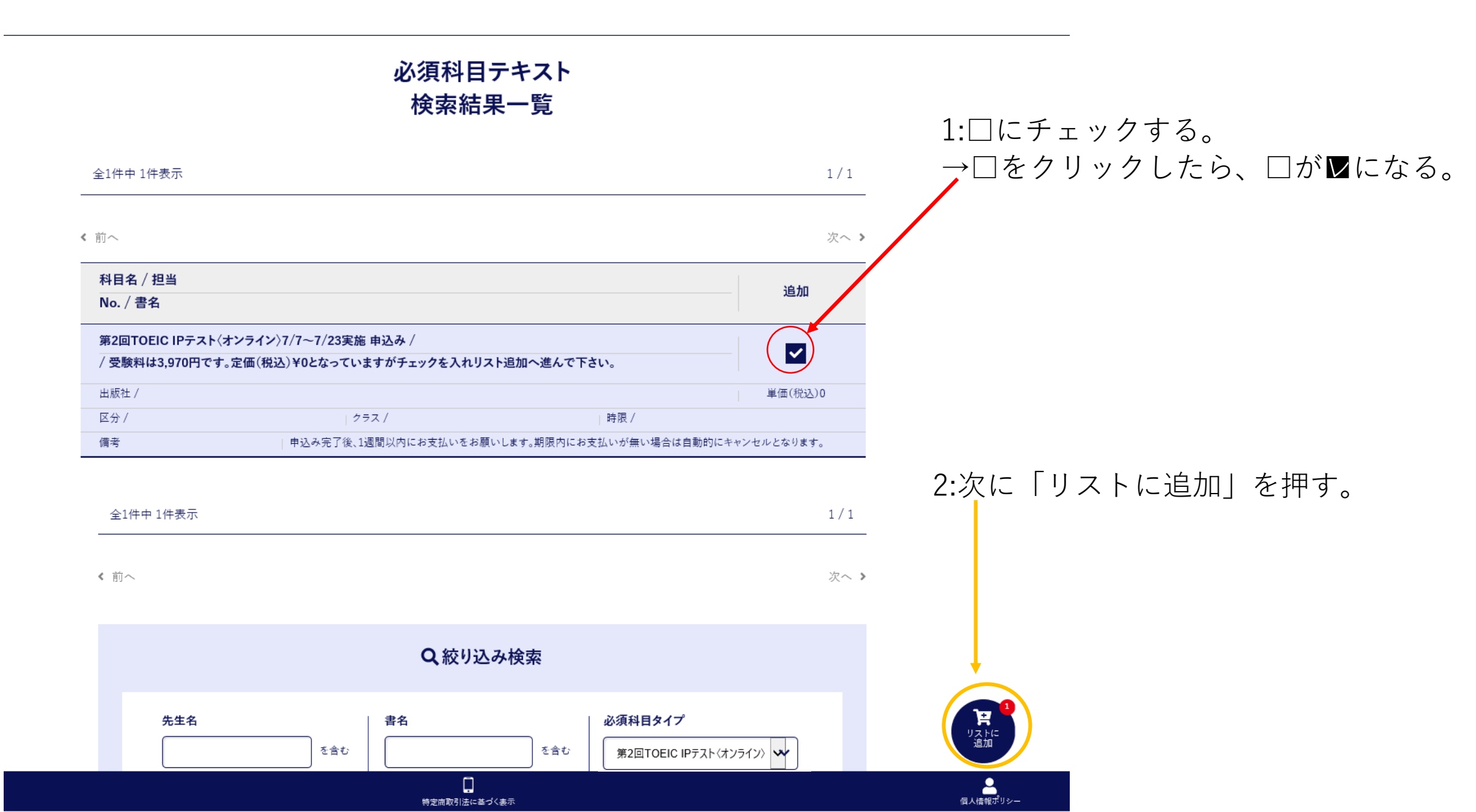

③振り込む金額を確認する。

### マイリスト

#### 神戸市外国語大学 第2回TOEIC IPテスト〈オンライン〉申込み 2021

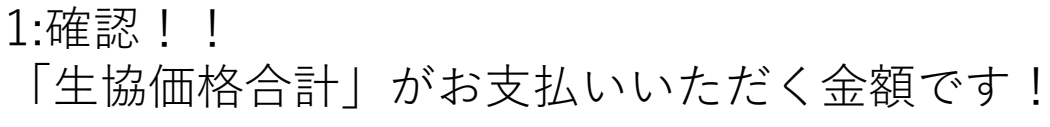

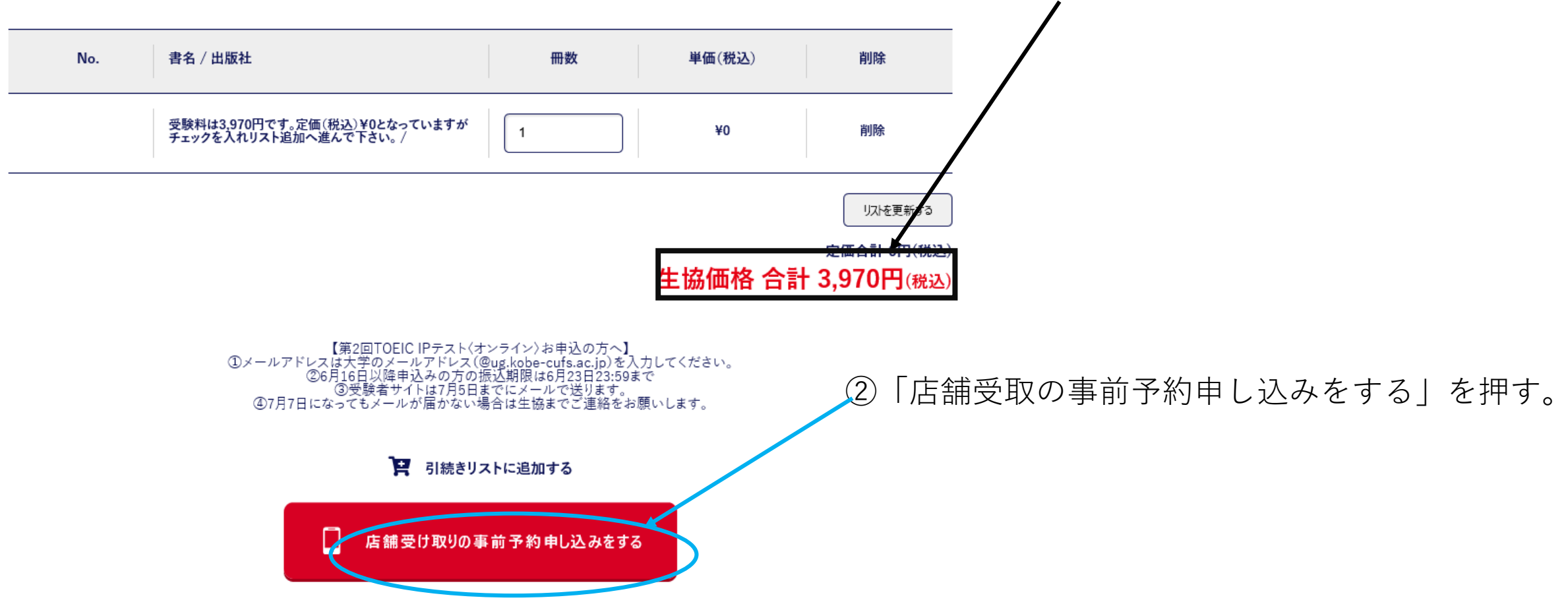

④:必須欄(ピンク色)は全て入力する。

### 店舗受け取りの事前予約申し込み

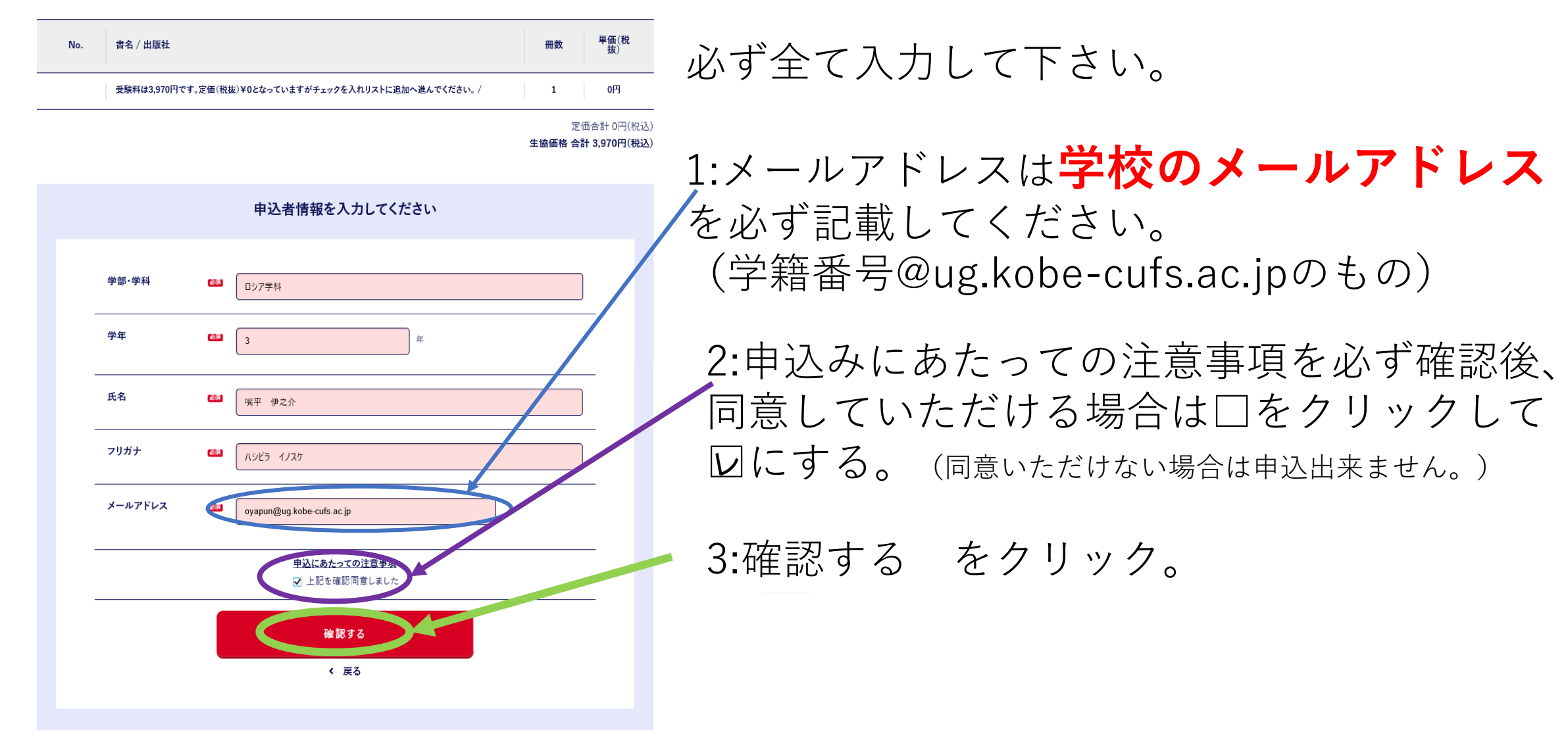

⑤登録したメールアドレスに届いた確認番号を入力する。

## 店舗受け取りの事前予約申し込み メールアドレス確認画面

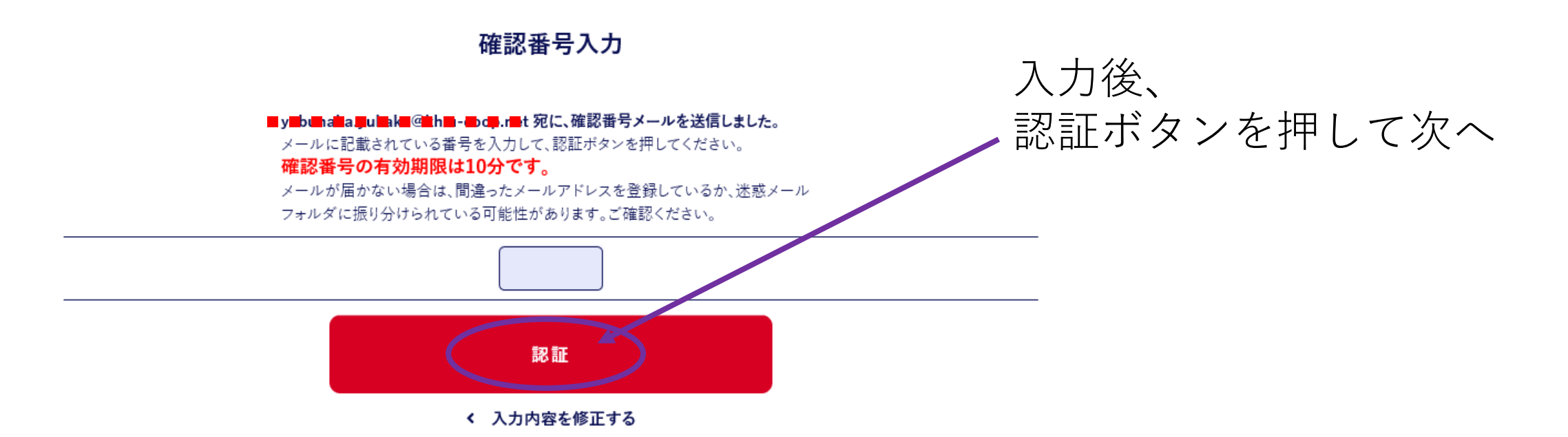

⑥最終確認をし、申込完了へ。

### 店舗受け取りの事前予約申し込み

| No. | 書名 / 出版社        |                                                            | 冊数                 | 単価(税<br>抜)                        | ①申込み内容・入力情報に間違いがないか、<br>最終確認です。        |
|-----|-----------------|------------------------------------------------------------|--------------------|-----------------------------------|----------------------------------------|
|     | 受験料は3,970円です。定価 | (税抜)¥0となっていますがチェックを入れリストに追加へ進んでください。/                      | 1                  | 0円                                |                                        |
|     |                 |                                                            | 定<br><b>生協価格 合</b> | 価合計 0円(税込)<br><b>計 3,970円(税込)</b> |                                        |
|     |                 | 入力情報確認                                                     |                    |                                   | ②間違いが無ければ、<br>/「この内容で予約する」をクリックして予約完了! |
|     | 学部              | ロシア学科                                                      |                    |                                   | ※間違いがあれば、                              |
|     | 学年              | 3年                                                         |                    |                                   | ✓「 <u>入力内容を修正する</u> 」で訂正してください。        |
|     | 氏名              | 嘴平 伊之介                                                     |                    |                                   |                                        |
|     | フリガナ            | איני אוגל                                                  |                    |                                   |                                        |
|     | メールアドレス         | ■b ak yu = bk = k = u = og = et<br>この内容で予約する<br>く入力内容を修正する |                    |                                   |                                        |

# ⑦申込完了です。1週間以内に3,970円をお支払いください。

### 店舗受け取りの事前予約申し込み 完了

予約されました。

予約番号は20210526-02895です。

入力いただいたメールアドレスに送信しました。

お渡しスケジュール

【第2回TOEIC IPテスト〈オンライン〉お申込方法】 お申込み終了後、1週間以内にお支払いください。 ※3,970円を、Web申込日から1週間以内に振込又は生協店舗にてお支払い下さい※ 【振込先口座】 三井住友銀行 神戸学園都市支店 普通口座 3437029 神戸市外国語大学消費生活協同組合

※6月16日以降申込みの方の振込期限は6月23日23:59まで※ ※期日までに入金確認が出来ない場合は自動キャンセルとなります※ ※キャンセルは、どのような理由であれ一切お受け致しません。※

・受験者サイトは7月5日までにメールで送ります。 ・7月7日になってもメールが届かない場合は生協までご連絡をお願いします。 ・外大メール以外で登録してしまった方は至急!外大生協へご連絡ください(kcufs\_soumu@kh.u-coop.net)

(詳細は神戸市外国語大学生協ホームページをご覧下さい)

TOPへ戻る

1:入力したメールアドレスへも同じ内容が届きます。 ご確認ください。